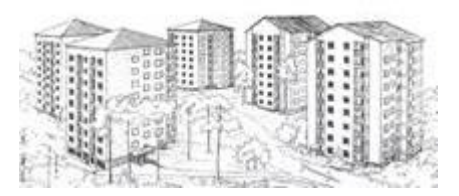

# Bokning av tvättstugor på webben eller via mobilapp

Tavlor för bokning av tvättid finns vid tvättstugorna på Ymsenvägen 1, stora tvättstugan på Ymsenvägen 3, lilla tvättstugan på Ymsenvägen 3 och Sköntorpsvägen 18. Grovtvättstugan på Sköntorpsvägen 18 har inte en egen bokningstavla men bokas från alla andra bokningstavlor. Alla tvättstugor kan bokas från alla bokningstavlor.

Det går att boka en tvättid i taget och som mest 30 dagar framåt på samma sätt som tidigare. Ny tvättid kan bokas efter genomförd tvätt. Vid ombokning av tvättid behöver bokad tvättid först avbokas innan ny tvättid kan bokas. Tvättider för alla tvättstugor kan även bokas på webbadressen <u>ymsen.tvattbokning.online</u> och via appen Vision Mobile från Electrolux.

Innan du kan boka tvättid måste du ha angett kontaktuppgifter under uppdatera kontaktinformation på föreningens hemsida, <u>http://www.brfymsen.se/page\_123.html</u> Det är 48 timmars fördröjning innan det går att börja boka via webben efter att kontaktinformationen är uppdaterad.

#### Börja bokning av tvättstuga från webben - första gången

Tvättstugorna kan även bokas med en webbläsare via internet eller via en mobilapp

- 1. Starta en webbläsare på din dator/platta/telefon och gå till webbadressen <u>ymsen.tvattbokning.online</u>
- 2. Ange ditt lägenhetsnummer (enligt föreningens nummer 1-180) och ange ditt lösenord.
- Om du har glömt ditt lösenord, klicka på glömt lösenord och ange lägenhetsnummer (1-180) som användare samt avsluta med att klicka på Skicka.
- 4. Första gången bör du byta lösenord och ange mobilnummer genom att välja inställningar, välj ändra, markera ändra lösenord, fylla i mobilnummer, ange nya lösenordet två gånger och välja spara. Kom ihåg ditt lösenord.

## Boka tvättstuga från webbläsare på dator, platta eller mobil

- 1. Starta en webbläsare på din dator/platta/telefon och gå till webbadressen <u>ymsen.tvattbokning.online</u>
- 2. Ange ditt lägenhetsnummer (enligt föreningen nr 1-180) och ange ditt lösenord.
- 3. Välj en bokningspanel (alla är lika och alla tvättstugor bokas från alla bokningspaneler)
- 4. Välj Boka och välj tvättstuga, bläddra fram till önskat datum och klicka en gång på det gröna (=ledigt) pass som önskas. Vänta lite och kvittera din bokning genom att välja fortsätt. Du kan enkelt avboka bokad tvättid med knappen för avboka.

## Boka tvättstuga från mobilapp

Första gången du ska komma igång med mobilappen behöver du göra följande.

- 1. Logga in med en webbläsare på en dator/platta enligt ovan men inte på den enhet du tänkt installera mobilappen. Gå till menyn genom att välja valfri bokningspanel.
- 2. Klicka på valet "Använd mobilen för att boka" som är längst ner på skärmen.
- 3. Ladda ner mobilappen Vision Mobile från Electrolux i Googles eller Apples appbutik på den enhet vill ha appen.
- 4. Starta mobilappen på telefonen, välj QR-kod och skanna QR-koden som visas på datorn.
- 5. Du kan direkt boka en tvättid genom att välja Boka och därefter välja tvättstuga, bläddra fram till önskat datum och klicka en gång på det gröna (=ledigt) pass som önskas. Vänta lite och kvittera din bokning genom att klicka på tvättstugans namn.

#### Starta tvättid

Det är viktigt att starta den bokade tvättiden genom att lägga nyckeln mot bokningstavlan och kvittera att du börjar tvättiden. Om tvättiden inte kvitteras vid start kommer tvättiden bli ledig efter en timme och kan då bokas av annan medlem.

Adress

Kontaktinformation

www.brfymsen.se ordforande@brfymsen.se